# Leave Account in SPARK

### DR. MANESH KUMAR. E

#### Mob: 9447091388

ജീവനക്കാരുടെ ലീവ് അക്താണ്ട്, സ്പാർക്കിലെ പ്രധാനപ്പെട്ട രേഖകളിൽ ഒന്നാണ്. സാധാരണയായി രണ്ട് തരം ലീവുകളുടെ അക്കാണ്ടാണ് സർവീസ് രേഖകളിലും സ്പാർക്കിലും മെയിന്റയിൻ ചെയ്യുന്നത് — ഏൺഡ് ലീവും ഹാഫ് പേ ലീവും. സ്പാർക്കിൽ ലീവ് അക്കൗണ്ട് കൃത്യമാണെങ്കിൽ മാത്രമേ, ലീവ് വിവരങ്ങൾ സ്പാർക്കിൽ അപ്ഡേറ്റ് ചെയ്ത്, ലീവ് സാലറി മാറാൻ കഴിയുകയുള്ളൂ. മുൻകാലങ്ങളിൽ ലീവ് അക്കൗണ്ട് എന്റർ ചെയ്യുന്നതിനും എഡിറ്റ് ചെയ്യുന്നതിനും ഡിലിറ്റ് ചെയ്യുന്നതിനുമൊക്കെ യാതൊരുവിധ തടസ്സങ്ങളും ഉണ്ടായിരുന്നില്ല. എന്നാൽ, സ്പാർക്കിന്റെ സെക്യൂരിറ്റി കൂട്ടുന്നതിന്റെ ഭാഗമായി, ലീവ് അക്കൗണ്ട് വിവരങ്ങൾ ഇപ്പോൾ എഡിറ്റ് ചെയ്യാനോ ഡിലിറ്റ് ചെയ്യാനോ കഴിയുന്നതല്ല. ഒക്ടോബർ അവസാനം വന്ന സ്പാർക്കിന്റെ സോഫ്റ്റ് വെയർ അപ്ഡേഷനിൽ, വ്യവസ്ഥകൾക്ക് വിധേയമായി ലീവ് അക്കൗണ്ട് ഡിലിറ്റ് ചെയ്യാനള്ള സൗകര്യം DDO മാർക്ക് നൽകിയിട്ടുണ്ട്. അങ്ങനെ ഡിലിറ്റ് ചെയ്താലും, ഡിലിറ്റ് ചെയ്യുന്ന വിവരങ്ങൾ സ്പാർക്കിന്റെ ഡേറ്റാബേസിൽ കിടക്കുമെന്നതിനാൽ, ലീവ് അക്കൗണ്ട് വിവരങ്ങൾ എന്റർ ചെയ്യുന്നതിൽ എല്ലാവരും അതീവശ്രദ്ധ പാലിക്കേണ്ടതാണ്.

ഗസറ്റഡ് ഓഫീസർമാരുടെ ലീവ് അക്കൗണ്ട് എന്റർ ചെയ്യുന്നതും മെയിന്റൈൻ ചെയ്യുന്നതും അക്കൗണ്ടന്റ് ജനറൽ ആണ്. DDO ഒന്നും ചെയ്യേണ്ടതില്ല.

### Leave Account Entry

സർവീസിൽ പുത്തായി പ്രവേശിക്കുന്ന ഒരാൾക്ക് ലീവ് അക്കൗണ്ട്, കയറ്റന്ന സമയത്ത്, ചേർക്കേണ്ടതായി വരില്ല. ഏതെങ്കിലും ലീവ് എടുക്കുമ്പോൾ അതിന്റെ വിവരങ്ങൾ സ്പാർക്കിൽ ചേർക്കുമ്പോഴാണ് ലീവ് അക്കൗണ്ട് ആദ്യമായി ചേർക്കേണ്ടിവരിക. ആദ്യമായി ലീവ് അക്കൗണ്ട് ചേർക്കുന്നത് വളരെ എളുപ്പമുള്ള കാര്യമാണ്.

| Dutside duty intimation    | Leave Account  | Leave Account Processing            |
|----------------------------|----------------|-------------------------------------|
| eave/COff/OD Processing    | Leave History  | Leave Account Cancellation Request  |
| ceave, corr, ob Processing | Leave Approval | Leave Account Cancellation Approval |

Service matters – Leave/Coff/OD Processing – Leave Account – Leave Account Processing എന്ന ഓപ്ഷൻ വഴിയാണ് ആദ്യമായി സർവീസിൽ കയറുന്നവരുടെ ലീവ് അക്കൗണ്ട് അപ്ഡേറ്റ് ചെയ്യേണ്ടത്. ഇവിടെ രണ്ട് തരം ലീവിന്റെ ഓപ്ഷനുകൾ കാണാവുന്നതാണ്.

- 1. EL Earned Leave
- 2. HPL Half Pay Leave

| Leave Account                          |
|----------------------------------------|
|                                        |
| Indian Systems of Medicine             |
| GOVT AYURVEDA DISPENSARY CHADAYAMANG V |
| 350266 (Attender Gr II) Thulasi R 🗸    |
| Order by EmployeeName PEN              |
| OEL OHPL                               |
|                                        |

എത് ലീവിന്റെ അക്കൗണ്ടാണോ ചേർക്കാനുള്ളത്, ആ ലീവ് സെലക്സ് ചെയ്യുക. തുടർന്ന് വലതുവശത്തായി കാണുന്ന 3 ഓപ്ഷനുകളിൽ, Enter Opening Balance എന്ന ആദ്യത്തെ ഓപ്ഷൻ സെലക്സ് ചെയ്യുക.

| Choose an  | 1 option :                                     |  |  |  |  |  |
|------------|------------------------------------------------|--|--|--|--|--|
| Enter      | Enter Opening Balance                          |  |  |  |  |  |
| Credit     | Credit leave based on previous balance         |  |  |  |  |  |
| Re-wo      | orkout leave based on date of Joining in Govt. |  |  |  |  |  |
|            |                                                |  |  |  |  |  |
|            |                                                |  |  |  |  |  |
| As on date | DD/MM/YYYY No. of days 60>>                    |  |  |  |  |  |

അതിനുശേഷം, താഴെയുള്ള As on date, No. of days എന്നീ കോളങ്ങൾ ജില്ലാ മെഡിക്കൽ ഓഫീസിൽ നിന്നും ലഭിച്ച ലീവ് വിവരങ്ങളുടെ അടിസ്ഥാനത്തിൽ പൂരിപ്പിക്കുക. സർവീസ് ബുക്കിൽ ഉള്ള അതേ എൻട്രി തന്നെ ഇവിടെ കൊടുക്കാൻ പ്രത്യേകം ശ്രദ്ധിക്കേണ്ടതാണ്. ഈ വിവരങ്ങൾ എന്റർ ചെയ്ത്, വലതുവശത്തുള്ള Go ബട്ടണിൽ ക്ലിക്ക് ചെയ്യുന്നതോടെ, ലീവ് അക്കൗണ്ട് അപ്ഡേറ്റ് ആവുകയും, ലീവ് അക്കൗണ്ട് വിവരങ്ങൾ ഇടതുവശത്തുള്ള ടേബിളിൽ വരികയും ചെയ്യുന്നതാണ്.

| As on date | Days on credit | Updated by | Updated on          | Supporting<br>documents |
|------------|----------------|------------|---------------------|-------------------------|
| 15/10/2016 | 120            | 644915     | 02/11/2016 05:44:00 | View                    |
| 1          |                |            |                     |                         |

Half Pay Leave സംബന്ധിച്ച വിവരങ്ങളും ഇതേ രീതിയിൽ തന്നെ അപ്ഡേറ്റ് ചെയ്യാവുന്നതാണ്.

## **Leave Account Cancellation**

നമ്മൾ വർഷങ്ങൾക്ക് മുമ്പ് എന്റർ ചെയ്തിട്ടുള്ള ലീവ് അക്കൗണ്ടിൽ തെറ്റായിട്ടുള്ള എൻട്രികൾ ഉറപ്പായും ഉണ്ടാകാനിടയുണ്ട്. മുമ്പൊക്കെ സറണ്ടർ പ്രോസസ് ചെയ്യുമ്പോഴും ലീവ് ഹിസ്റ്ററി ചേർക്കുമ്പോഴുമൊക്കെ, അതുന്നമുന്നോടിയായി ലീവ് അക്കൗണ്ട് അപ്ഡേറ്റ് ചെയ്യാൻ പറയുമ്പോൾ, പലരും സർവീസ് ബുക്കൊന്നും നോക്കാതെ, തോന്നുന്ന ഒരു നമ്പർ എന്റർ ചെയ്യുന്ന തെറ്റായ പ്രവണതയുണ്ടായിരുന്നു. അങ്ങനെ തെറ്റായി നേരത്തെ എന്റർ ചെയ്തിട്ടുള്ള ലീവ് അക്കൗണ്ട് ഇപ്പോൾ DDO യ്ക് cancel ചെയ്യാനുള്ള സൗകര്യം സ്പാർക്കിൽ ഒക്ടോബർ മുതൽ വന്നിട്ടുണ്ട്. ഇത് ശ്രദ്ധയോടെ തന്നെ ചെയ്യേണ്ടതാണ്. രണ്ട് ഘട്ടങ്ങളായാണ് സ്പാർക്കിൽ ലീവ് അക്കൗണ്ട് കാൻസൽ ചെയ്യന്നത്.

#### **1. Leave Account Cancellation Request**

### 2. Leave Account Cancellation Approval

officer ഓഫീസിന്റെ സ്പാർക്കിലെ controlling നമ്മൾ തന്നെ നമ്മുടെ ആയതിനാൽ, സ്റ്റെപ്പകളം ലോഗിനിൽ നമ്മുടെ ക്രടി തന്നെ നമക്ക് ഈ രണ്ട് ചെയ്യാവുന്നതാണ്. ആദ്യം Leave Account Cancellation Request ആണ് ചെയ്യേണ്ടത്. Service matters - Leave/Coff/OD Processing - Leave Account - Leave Account Cancellation Request എന്ന ഓപ്ഷൻ വഴിയാണ് അപേക്ഷ സമർപ്പിക്കേണ്ടത്. ആ വിൻഡോയിൽ ഓഫീസും ജീവനക്കാരനേയും സെലക്സ് ചെയ്യകഴിഞ്ഞാൽ, താഴെ രണ്ട് വരികളിലായി, നമ്മുടെ EL, HPL അക്കൗണ്ടുകളിലെ ലേറ്റസ്റ്റ് എൻട്രി വരുന്നതാണ്. അതിൽ ഡിലിറ്റ് ചെയ്യേണ്ട അക്കൗണ്ട്, അതിൽ ക്ലിക്ക് ചെയ്ത് സെലക്സ് ചെയ്യുക.

|                                                |                                  |                                                                                                    | -1             | Leave Acco | ount Ca | ncellatio | on Request        |       |
|------------------------------------------------|----------------------------------|----------------------------------------------------------------------------------------------------|----------------|------------|---------|-----------|-------------------|-------|
| Department<br>Select office<br>Select employee | Indian<br>GOVT<br>35023<br>Order | Indian Systems of Medicine<br>GOVT AYURVEDA DISPENSARY CHADAYAMANG V<br>350231 (Pharmacist) SobhanaKumari Amma B V<br>Order by EmployeeName PEN |                |            |         |           | rded Cancellation | ı Req |
| Select Leave Type                              |                                  |                                                                                                    |                |            |         |           |                   |       |
| Leave Type                                     | As on date                       |                                                                                                    | Days on credit |            |         |           |                   |       |
| HPL                                            | 09/01/2013                       |                                                                                                    | 237            |            | Select  |           |                   |       |
| EL                                             | 01/12/2013                       |                                                                                                    | 210            |            | Select  |           |                   |       |
| Leave Account Sup<br>Reason for cancella       | porting docu<br>tion             | uments                                                                                                    | Click here     | to view    |         |           |                   |       |
| Forward for App                                | proval                           |                                                                                                    |                |            |         |           |                   |       |

തുടർന്ന്, താഴെയായി ലീവ് അക്കൗണ്ട് കാൻസൽ ചെയ്യാനുള്ള കാരണം രേഖപ്പെടുത്തിയശേഷം, താഴെയുള്ള Forward for Approval എന്ന ബട്ടണിൽ ക്ലിക്ക് ചെയ്യുന്നതോടെ, കാൻസൽ ചെയ്യാനുള്ള അപേക്ഷ സമർപ്പിക്കപ്പെടുന്നതാണ്. അപേക്ഷ ഇനി അപ്രുവ് ചെയ്താൽ മാത്രമേ, കാൻസലേഷൻ പ്രക്രിയ പൂർണ്ണമാവുകയുള്ളൂ.

| Forwarded Cancellation Requests Status |                                      |               |            |           |                        |  |  |
|----------------------------------------|--------------------------------------|---------------|------------|-----------|------------------------|--|--|
| PEN                                    | Employee Name                        | Leave<br>Type | As on date | Status    | Forwarded On           |  |  |
| 350231                                 | (Pharmacist) SobhanaKumari<br>Amma B | EL            | 01/12/2013 | Forwarded | 09/11/2020<br>07:31:56 |  |  |

# Leave Account Cancellation Approval

ഇങ്ങനെ സമർപ്പിക്കപ്പെടുന്ന കാൻസലേഷൻ അപേക്ഷ, DDO ലോഗിൻ വഴി അപ്രൂവ് ചെയ്യപ്പെടേണ്ടതായുണ്ട്. നമ്മുടെ ലോഗിൻ വഴി തന്നെ ഇത് അപ്രൂവ് ചെയ്യാവുന്നതാണ്. Service matters – Leave/Coff/OD Processing – Leave Account – Leave Account Cancellation Approval എന്ന ഓപ്ഷൻ വഴിയാണ് അപേക്ഷ അപ്രൂവ് ചെയ്യേണ്ടത്. മറ്റ് ഓഫീസുകളിൽ ക്ലറിക്കൽ ലോഗിൻ വഴി അപേക്ഷ സമർപ്പിക്കുകയും, DDO ലോഗിൻ വഴി അപ്രൂവ് ചെയ്യുകയുമാണ് ചെയ്യേണ്ടത്.

## Leave Account Cancellation - Approval

| Forward | ded Cancellation Requests - Pendin | Forwarded Cancella |            |        |               |
|---------|------------------------------------|--------------------|------------|--------|---------------|
| PEN     | Employee Name                      | Leave Type         | As on date |        | Employee Name |
| 350231  | (Pharmacist) SobhanaKumari Amma B  | EL                 | 01/12/2013 | Select | Designation   |
|         |                                    |                    |            |        | Designation   |

ആ വിൻഡോ ഓപ്പൺ ചെയ്യുമ്പോൾ, നമ്മൾ മുമ്പ് സമർപ്പിച്ച കാൻസലേഷൻ അപേക്ഷ ഇവിടെവന്നുകിടപ്പണ്ടാകം. അത് സെലക്സ് ചെയ്യുക. ഇവിടെ Leave Type, As on date, Days on credit, Forwarded by, Forwarded on, Reason for cancellation തുടങ്ങിയ വിവരങ്ങളെല്ലാം തനിയെ തന്നെ സെലക്ഷനായി വന്നുകിടപ്പണ്ടാകം.

| Forwarded Cancellation                                | n Request Details                      |  |  |
|-------------------------------------------------------|----------------------------------------|--|--|
| Employee Name                                         | (Pharmacist) SobhanaKumari Amma B      |  |  |
| Designation                                           | Pharmacist Gr II                       |  |  |
| Present Office                                        | GOVT AYURVEDA DISPENSARY CHADAYAMANGAL |  |  |
| Leave Type                                            | EL                                     |  |  |
| As on Date                                            | 01/12/2013                             |  |  |
| Days on Credit                                        | 210                                    |  |  |
| Leave Account Supporting documents Click here to view |                                        |  |  |
| Forwarded By                                          | 351512                                 |  |  |
| Forwarded On                                          | 09/11/2020 07:31:56                    |  |  |
| Reason for                                            | Updation                               |  |  |
| Cancellation                                          | .::                                    |  |  |
|                                                       |                                        |  |  |
| Remark (If any)                                       | Apprved                                |  |  |
|                                                       |                                        |  |  |
| Approve                                               | Reject                                 |  |  |
|                                                       |                                        |  |  |

തുടർന്ന് വരുന്ന അപ്രുവൽ പേജിൽ, Remarks കോളത്തിൽ Approved എന്ന് രേഖപ്പെടുത്തി, താഴെയുള്ള Approve ബട്ടണിൽ ക്ലിക്ക് ചെയ്യുന്നതോടെ ലീവ് അക്താണ്ട് കാൻസൽ ആകുന്നതാണ്. അതിനുശേഷം പുതിയ ലീവ് എൻട്രി ചേർക്കുന്നതിനുള്ള നടപടിക്രമങ്ങൾ ആരംഭിക്കാവുന്നതാണ്.

| Approved and successfully c | ancelled Leave Account. |
|-----------------------------|-------------------------|
|                             | ОК                      |

# Leave Account New Entry

തെറ്റായ രീതിയിൽ എന്റർ ചെയ്തിട്ടുള്ള ലീവ് അക്കൗണ്ട്, മുകളിൽ പറഞ്ഞ രീതിയിൽ കാൻസൽ ചെയ്തതിനുശേഷം, ശരിയായ ലീവ് അക്കൗണ്ട് എന്റർ ചെയ്യേണ്ടതായുണ്ട്. അതിന് നിലവിൽ മൂന്ന് ഓപ്ഷനുകളാണുള്ളത്.

 Enter Opening balance – നേരത്തെ ലീവ് അക്കൗണ്ടിൽ ഒരു വരി മാത്രം ഉണ്ടായിരുന്ന കേസുകളിൽ, അത് മേൽപ്പറഞ്ഞ പ്രകാരം ഡിലിറ്റ് ചെയ്താൽ, നമുക്ക് Opening balance ആയിത്തന്നെ ലീവ് അക്കൗണ്ട് അപ്ഡേറ്റ് ചെയ്യാവുന്നതാണ്. ഏറ്റവും എളുപ്പമുള്ള മാർഗ്ഗമാണിത്.

| -                                                |                | Leave Account                                                                |                                                                 |                       |                                                                                                    |                                                           |                  |
|--------------------------------------------------|----------------|------------------------------------------------------------------------------|-----------------------------------------------------------------|-----------------------|----------------------------------------------------------------------------------------------------|-----------------------------------------------------------|------------------|
| Department<br>Office<br>Employee<br>Select Leave | Туре           | Indian Systems<br>GOVERNMENT<br>35 (Pharma<br>Order by EmployeeN<br>OEL ©HPL | of Medicine<br>AYURVEDA DISPE<br>acist Gr11) Jayalat<br>ame PEN | NSARY, VAZHC 🗸        | <b>Choose an option :</b><br>©Enter Opening Balance<br>©Credit leave balance balance ba | te<br>based on previous bala<br>te w.e.f. date of Joining | ince<br>in Govt. |
| As on date                                       | Days on credit | Updated by Updated on Supporting documents                                   |                                                                 | As on date 07/08/2020 | No. of days 126                                                                                                    | Go                                                        |                  |
| 1                                                |                | 102                                                                          |                                                                 | 20                    |                                                                                                    |                                                           |                  |

ഇതിൽ  $\operatorname{DMO}$  ഓഫീസിലെ സർവീസ് ബുക്കിൽ നിന്നും ലഭിച്ച വിവരങ്ങളടെ മാത്രം അടിസ്ഥാനത്തിൽ ഡേറ്റ എന്റർ ചെയ്യാൻ പ്രത്യേകം ശ്രദ്ധിക്കേണ്ടതാണ്. നമ്മൾ മുമ്പ് എടുത്തിട്ടുള്ള എല്ലാ ലീവുകളം ലീവ് ഹിസ്റ്ററിയിൽ ചേർത്തിട്ടവേണം ഈ ഓപ്ഷൻ സെലക്റ്റ് ചെയ്യേണ്ടത്. എൺഡ് ലീവിന്റെ കാര്യത്തിൽ, ഇപ്പോൾ എടുക്കാൻ പോകുന്ന ലീവിന്റെ തലേദിവസവ്വം, ഹാഫ് പേ ലീവിന്റെ കാര്യത്തിൽ, അവസാനത്തെ completed year ന്റെ തീയ്യതിയുമാണ് As on date ആയി നൽകേണ്ടത്. 21/11/2020 30 ഉദാഹരണത്തിന്, മുതൽ ദിവസത്തേക്ക് ഏൺഡ് ലീവ് എട്ടക്കുകയാണെങ്കിൽ, As on date ആയി 20/11/2020 ആണ് കൊട്ടക്കേണ്ടത്. അതുപോലെതന്നെ, 10/02/2017 ൽ സർവീസിൽ കയറിയ ഒരാൾ, 20/11/2020മുതൽ 20 ദിവസത്തെ ഹാഫ് പേ ലീവ് എടുക്കുകയാണെങ്കിൽ, As on date ആയി 3 വർഷം പൂർത്തിയാക്കിയ 10/02/2020 ആണ് നൽകേണ്ടത്.

As on date, No. of days എന്നിവ നൽകി, Go ബട്ടണിൽ ക്ലിക്ക് ചെയ്യുന്നതോടെ, ലീവ് അക്കൗണ്ട് വിവരങ്ങൾ നമ്മൾ സർവീസിൽ ചേർന്ന തീയ്യതി മുതലുള്ള ലീവ് വിവരങ്ങളെ ആസ്പദമാക്കി താഴെ വരുന്നതാണ്. അത് വെരിഫൈ ചെയ്യ്, Confirm ചെയ്യുന്നതോടെ ലീവ് അക്കൗണ്ട് അപ്ഡേറ്റ് ആകുന്നതാണ്. ഇവിടെ സപ്പോർട്ടിംഗ് ഡോകൃമെന്റിന്റെ pdf അറ്റാച്ച് ചെയ്യാൻ പറയുന്നുണ്ടെങ്കിലും, നിലവിൽ അതില്ലാതെ തന്നെ ലീവ് അക്കൗണ്ട് അപ്ഡേറ്റ് ആകുന്നുണ്ട്.

| As on date | Days on credit | Updated by | Updated on          | Supporting<br>documents |
|------------|----------------|------------|---------------------|-------------------------|
| 07/08/2020 | 126            | 771181     | 30/11/2020 20:04:42 | View                    |
| 1          |                |            |                     |                         |

നമ്മൾ ഓരോ തവണ ഡിലിറ്റ് ചെയ്യുന്ന ലീവ് അക്കൗണ്ടും സ്പാർക്കിന്റെ ഈ പേജിൽ തന്നെ താഴെയായി കാണാവുന്നതാണ്.

| Cancelled leave account details - HPL |            |                |              |                     |  |  |  |
|---------------------------------------|------------|----------------|--------------|---------------------|--|--|--|
| Leave type                            | As on date | Days on credit | Cancelled by | Cancelled On        |  |  |  |
| HPL                                   | 07/08/2012 | 42             | 771181       | 30/11/2020 20:14:36 |  |  |  |
| 1                                     |            |                |              |                     |  |  |  |

- 2. Credit leave based on previous balance നമ്മൾ ഡിലിറ്റ് ചെയ്ത ലീവ് അക്കൗണ്ടിന്, തൊട്ടമുമ്പുള്ള ലീവ് അക്കൗണ്ട് എൻട്രിയെ അടിസ്ഥാനമാക്കി, അതിലെ As on date മുതൽ ഇപ്പോൾ വരെയുള്ള ലീവിന്റെ എണ്ണം സ്പാർക്ക് സിസ്റ്റം തന്നെ കാൽക്കലേറ്റ് ചെയ്ത് അപ്ഡേറ്റ് ചെയ്യന്ന രീതിയാണിത്. ആ ലീവ് അക്കൗണ്ട് എൻട്രി ശരിയാണെന്ന് നമുക്ക് ഉറപ്പണ്ടെങ്കിൽ മാത്രമേ അങ്ങനെ ചെയ്യാൻ പാടുള്ള. ആ തീയ്യതിമുതൽ, നാളിതുവരെ നമ്മൾ എടുത്തിട്ടള്ള ലീവ് വിവരങ്ങളെല്ലാം ലീവ് മാത്രമാണ്, രീതിയിൽ ലീവ് അക്കൗണ്ട് ഹിസ്റ്ററിയിൽ ചേർത്തതിന്നശേഷം ഈ അപ്ഡേറ്റ് ചെയ്യേണ്ടത്.
- Re-workout leave based on date of joining in Government മുമ്പുള്ള ലീവ് എൻട്രികളും ശരിയാണെന്ന് നമുക്ക് ഉറപ്പില്ലെങ്കിൽ ഈ രീതിയിൽ ലീവ് അക്താണ്ട് അപ്ഡേറ്റ് ചെയ്യാവുന്നതാണ്. ഇങ്ങനെ ചെയ്യുന്നതിനുമ്പ്, സർവീസിൽ കയറിയ തീയ്യതി മുതൽ, നാളിഇവരെയുള്ള എല്ലാ ലീവുകളും ലീവ് ഹിസ്റ്ററിയിൽ ചേർത്തിരിക്കണം.

| Order             | 7 <u>9</u>     | Employee   | iname PEIN          |                         | 💛 Enter                                                                                                    | Opening Balance    |                    |        |
|-------------------|----------------|------------|---------------------|-------------------------|----------------------------------------------------------------------------------------------------|--------------------|--------------------|--------|
| Select Leave Type |                | ● el       | ⊖ <sub>HPL</sub>    |                         | Credit leave based on previous balance     Description of the second second secon |                    |                    |        |
| As on date        | Days on credit | Updated by | Updated on          | Supporting<br>documents | U Re-wo                                                                                                    | orkout leave based | on date of Joining | g in G |
| 31/03/2012        | 155            | 350106     | 19/04/2012 17:32:00 | View                    |                                                                                                    |                    |                    |        |
|                   |                |            |                     |                         | As on date                                                                                                    | 01/07/2020         | GO>>               |        |

ഇവിടെ Credit leave based on previous balance എന്നതിന്റെ ഒരു ഉദാഹരണം കാണിക്കാം. ആ ബട്ടണിൽ ക്ലിക്ക് ചെയ്യമ്പോൾ As on date ചോദിക്കും. നമ്മൾ ഏറ്റവും അവസാനം എടുത്തിരിക്കുന്ന ലീവിന്റെ തലേദിവസം അവിടെ നൽകുക. മറ്റേത് തീയ്യതിയും നൽകാവുന്നതാണ്. അതിനുശേഷം Go ബട്ടണിൽ ക്ലിക്ക് ചെയ്യുക. ഇടർന്ന് സ്പാർക്ക് സിസ്റ്റം തന്നെ, സ്പാർക്ക് ഡേറ്റാബേസിൽ ലഭ്യമായ വിവരങ്ങൾ അനുസരിച്ച് ലീവ് റീകാൽക്കുലേറ്റ് ചെയ്ത വിൻഡോ വരുന്നതാണ്. അവിടെ നമ്മൾ ഒരു സപ്പോർട്ടിംഗ് ഡോക്യുമെന്റിന്റെ pdf അറ്റാച്ച് ചെയ്യേണ്ടതായുണ്ട്. ലീവിന്റെ എണ്ണം കൃത്യമായി കാണിച്ചിട്ടുള്ള, അവസാനത്തെ ലീവ് അനുവദിച്ച, ജില്ലാ മെഡിക്കൽ ഓഫീസറ്റടെ പ്രൊസീഡിംഗ്സ് ഇവിടെ അറ്റാച്ച് ചെയ്യാവുന്നതാണ്.

| Date of Joining in Service                                    | 05/03/1999       |                   |       |
|---------------------------------------------------------------|------------------|-------------------|-------|
| Total EL earned after 31/03/2012                              | 237.27           |                   |       |
|                                                               |                  |                   |       |
| Leave already availed (minus value indicates leave modified a | fter accounting) |                   | - 85  |
| Period of duty from                                           | 31/03/2012       | = 3014            | day   |
| Leaves availed after                                          | 31/03/2012       | are given         | below |
| Earned Leave                                                  | 100              |                   |       |
| Leave Without Allowance                                       | 0                |                   |       |
| Maternity Leave                                               | 0                |                   |       |
| Paternity Leave                                               | 0                |                   |       |
| Dies-Non                                                      | 0                |                   |       |
| Half Pay Leave                                                | 0                |                   |       |
| Commuted Leave                                                | 152              |                   |       |
| Special Casual Leave                                          | 0                |                   |       |
| Disability Leave                                              | 0                |                   |       |
| Commuted Leave                                                |                  |                   |       |
| Hospital Leave                                                | 0                |                   |       |
| Spl.Disability Leave upto 4 Month                             | 0                |                   |       |
| Hysterectomy Leave                                            | 0                |                   |       |
| Miscarriage Leave                                             | 0                |                   |       |
| Spl.Disability Leave More than 4 Month                        | 0                |                   |       |
| Child Care Leave (AIS Officers)                               | 0                |                   |       |
| Surrendered Leave(SL)                                         | 240              |                   |       |
| Progressive Credit                                            | 392.27           |                   |       |
| Net Credit                                                    | 52.27            |                   |       |
| Upload Supporting documents (pdf only)                        | Browse N         | lo file selected. |       |
| Conf                                                          | rm               |                   |       |

അതിനുശേഷം, താഴെയുള്ള Confirm ബട്ടൺ ക്ലിക്ക് ചെയ്യുന്നതോടുകൂടി, പുതിയ ലീവ് അക്താണ്ട് വിവരങ്ങൾ അപ്ഡേറ്റ് ആകുന്നതാണ്.

സർവീസിൽ ആദ്യം പ്രവേശിച്ച തീയ്യതി മുതലുള്ള ലീവ് അക്കൗണ്ടും ഇതേ രീതിയിൽ തന്നെ റീക്കാൽക്കുലേറ്റ് ചെയ്ത്, അപ്ഡേറ്റ് ചെയ്യാവുന്നതാണ്. EL ഉം HPL ഉം അപ്ഡേറ്റ് ചെയ്യുന്നത് ഒരേ രീതിയിൽ തന്നെയാണ്.

# Leave History Entry in SPARK

ജീവനക്കാരുടെ ലീവ് അക്കൗണ്ട് മാത്രമല്ല അപ്ഡേറ്റ് ചെയ്യേണ്ടത്. സ്പാർക്കിൽ ജീവനക്കാൽ എടുത്തിട്ടുള്ള എല്ലാത്തരം അവധികളും ലീവ് ഹിസ്റ്ററി എന്ന വിഭാഗത്തിൽ ചേർക്കേണ്ടതാണ്. ലീവ് എന്നതകൊണ്ട് ഇവിടെ ഉദ്ദേശിക്കുന്നത് കാഷ്വൽ അവധി, കോമ്പൻസേഷൻ അവധി എന്നിവയല്ല എന്നള്ള കാര്യം പ്രത്യേകം ശ്രദ്ധിക്കുമല്ലോ. കോവിഡിനോടനബന്ധിച്ച്, ജീവനക്കാർക്ക് അനുവദിക്കപ്പെട്ടിട്ടുള്ള സ്പെഷ്യൽ കാഷ്വൽ ലീവ് ലീവ് ഹിസ്റ്ററിയിൽ ചേർക്കേണ്ടതാണ്.

ലീവ് ഹിസ്റ്ററി അപ്ഡേറ്റ് ചെയ്യേണ്ടത് Service matters – Leave/Coff/OD Processing – Leave history എന്ന ഓപ്ഷൻ വഴിയാണ്. Last 8 records / Full leave records എന്നീ ഓപ്ഷനുകൾ വഴി നാളിതുവരെ എടുത്തിട്ടുള്ള ലീവുകൾ കാണാവുന്നതാണ്.

|      |                   |          |                 |              | L             | eaves Av | atted      |                |                                                                           |
|------|-------------------|----------|-----------------|--------------|---------------|----------|------------|----------------|---------------------------------------------------------------------------|
| De   | partment          | Indian : | Systems of Medi | cine         |               |          |            |                |                                                                           |
| Of   | lice              | GOVT     | AYURVEDA D      | ISPENSARY CH | ADAYAMANG/    | ALAM 🗸   |            |                |                                                                           |
| Em   | ployee            | 70:      | Neethu Anil     |              |               | ¥        |            |                |                                                                           |
| Vie  | w details         | ●L       | ast 8 leave r   | ecords O     | Full leave re | cords    |            |                |                                                                           |
|      | Leave Typ         | )e       | From            | FN/AN        | То            | FN/AN    | No of Days | Reason         | Sunday, holiday if any<br>proposed to be<br>prefixed/suffixed to<br>leave |
| Edit | Commuted L        | eave     | 22/05/2020      | FULL         | 19/06/2020    | FULL     | 29         | Personal       |                                                                           |
| Edit | Maternity Le      | ave      | 03/11/2019      | FULL         | 30/04/2020    | FULL     | 180        | Matemity leave |                                                                           |
| Edit | Commuted L        | eave     | 01/05/2019      | FULL         | 20/05/2019    | FULL     | 20         | Personal       | 2                                                                         |
| Edit | Maternity Le      | ave      | 06/11/2012      |              | 04/05/2013    | 6        | 180        | maternity      |                                                                           |
|      | <select></select> | ~        |                 | FULL 🗸       |               | FULL     |            |                |                                                                           |
|      |                   |          |                 |              |               |          |            |                |                                                                           |

ഇപ്പോൾ എടുക്കുന്ന ലീവ് ചേർക്കുന്നതിനായി, താഴെയുള്ള ഡ്രോപ്ഡൗൺ മെന്രവിൽ നിന്നും ലീവ് ടൈപ്പ് സെലക്സ് ചെയ്തതിനശേഷം, ആവശ്യമായ എല്ലാ വിവരങ്ങളും നൽകി ഇൻസർട്ട് ചെയ്യാൽ മതിയാകുന്നതാണ്.

ഗസറ്റഡ് ജീവനക്കാരുടെ ലീവ് അക്കൗണ്ട് മാത്രമാണ്  ${
m AG}\,$  അപ്ഡേറ്റ് ചെയ്യുന്നത്. ലീവ് സംബന്ധമായ വിവരങ്ങൾ നമ്മൾ തന്നെ ലീവ് ഹിസ്റ്ററിയിൽ ചേർത്തതിനുശേഷമാണ് ലീവ് സാലറി പ്രോസസ് ചെയ്യേണ്ടത്.

Manesh Kumar E

# Leave History Correction

ലീവ് ഹിസ്റ്ററിയിൽ തെറ്റായ എൻട്രികൾ ഉണ്ടായിട്ടുണ്ടെങ്കിൽ, അത് തിരുത്താനോ മോഡിഫൈ ചെയ്യാനോ ഉള്ള ഓപ്ഷൻ ഇപ്പോൾ സ്പാർക്കിൽ ലഭ്യമാണ്. മുമ്പൊക്കെ ലീവ് ഹിസ്റ്ററി എഡിറ്റബിൾ അല്ലായിരുന്നു. എഡിറ്റ് ചെയ്യുന്നതിനായി Service matters – Leave / C Off / OD Processing – Leave History എന്ന ഓപ്ഷൻ എടുക്കുക. അതിൽ ജീവനക്കാരനെ സെലക്സ് ചെയ്യുക. എഡിറ്റ് ചെയ്യേണ്ടുന്ന ലീവ് എൻട്രിയുടെ ഇടതുവശത്തുള്ള Edit ബട്ടണിൽ ക്ലിക്ക് ചെയ്യുന്നതോടെ ആ വരി എഡിറ്റബിൾ ആകുന്നതാണ്.

താഴെ പറയുന്ന ഉദാഹരണത്തിൽ LWA യുടെ കാലാവധി എന്റർ ചെയ്തത് തെറ്റായിട്ടാണ്. അത് കറക്സ് ചെയ്യുന്നതിനായി, തെറ്റായി എന്റർ ചെയ്ത വരി ഡിലിറ്റ് ചെയ്തിട്ട്, പുതിയ വരി ഇൻസർട്ട് ചെയ്യേണ്ടതാണ്.

|               |                                            |                                    |               |           | 1            | leaves | s At | ailed      |       |            |                    |                                                                           |
|---------------|--------------------------------------------|------------------------------------|---------------|-----------|--------------|--------|------|------------|-------|------------|--------------------|---------------------------------------------------------------------------|
| Departmen     | nt Ind                                     | Indian Systems of Medicine         |               |           |              |        |      |            |       |            |                    |                                                                           |
| Office        | GC                                         | GOVT AYURVEDA DISPENSARY IRIKKUR 🗸 |               |           |              |        |      |            |       |            |                    |                                                                           |
| Employee      | 74                                         |                                    |               |           |              |        |      |            |       |            |                    |                                                                           |
| View detai    | ls 🧿                                       | Last 8                             | leave record  | is C      | Full leave r | ecords |      |            |       |            |                    |                                                                           |
|               | Edit                                       | ourpose                            | Leave 1       | ype       | From         | FN/    | AN   | То         | FN/AN | No of Days | Reason             | Sunday, holiday if any<br>proposed to be<br>prefixed/suffixed to<br>leave |
| Update Cancel | -Select-                                   | ~                                  | Leave without | ıt Allo 🗸 | 01/05/2019   | FULL   | Ŷ    | 29/05/2021 | FULL  | 760        | JOIN SPOUSE ABROAD |                                                                           |
|               | Extensio<br>Prematu<br>Convers<br>Cancella | n<br>re Joining<br>iion<br>ition   |               | ~~~       |              |        |      |            |       |            |                    |                                                                           |

ആദ്യമായി, Edit purpose എന്ന കോളത്തിലെ ഡ്രോപ്ഡൗൺ മെനുവിൽ നിന്നും എഡിറ്റ് ചെയ്യുന്നതിന്റെ കാരണം തെരഞ്ഞെടുക്കണം. ഈ ഉദാഹരണത്തിൽ Cancellation എന്നത് സെലക്സ് ചെയ്യുക.

| Please enter Reason, Sanctioned By and Sanctioned No, then click on Upda | te link to submit. |
|--------------------------------------------------------------------------|--------------------|
|                                                                          | ОК                 |

തുടർന്ന് ലീവ് എൻട്രി കാൻസൽ ചെയ്യുന്നതിന്റെ കാരണം, കാൻസൽ ചെയ്യുന്നതിന്റെ ഉത്തരവിന്റെ വിവരങ്ങൾ ( if applicable ) എന്നിവ ചേർത്ത്, ഇടതുവശത്തുള്ള അപ്ഡേറ്റ് ബട്ടണിൽ ക്ലിക്ക് ചെയ്യുന്നതോടെ ലീവ് ഹിസ്റ്ററിയിലെ ആ വരി ഡിലിറ്റ് ആകന്നതാണ്.

| Employee<br>View detai | 74 APARI       |                      |            |        |            |        |            |             |
|------------------------|----------------|----------------------|------------|--------|------------|--------|------------|-------------|
|                        | Edit purpose   | Leave Type           | From       | FN/AN  | То         | FN/AN  | No of Days | Reason      |
| Jpdate Cancel          | Cancellation V | Leave without Allo 🗸 | 30/05/2021 | FULL V | 29/05/2021 | FULL 🗸 |            | Wrong entry |

| Successfully updated th | ne leave record. |
|-------------------------|------------------|
|                         | ОК               |

അതിനുശേഷം, ശരിയായ ലീവ് വിവരങ്ങൾ ചേർത്ത് പുതിയ വരി ഇൻസർട്ട് ചെയ്ത്, സേവ് ചെയ്യാവുന്നതാണ്.

| Vie  | w deta          | ails 💿 Last 8 lo | eave records | ○ Full le | ave records |        |            |                    |                                                                           |
|------|-----------------|------------------|--------------|-----------|-------------|--------|------------|--------------------|---------------------------------------------------------------------------|
|      | Edit<br>parpose | Leave Type       | From         | FN/AN     | То          | FN/AN  | No of Days | Reason             | Sunday, holiday if any<br>proposed to be<br>prefixed/suffixed to<br>leave |
| Edit | <b> </b>        | LWA App XII C    | 30/05/2019   | FULL      | 29/05/2021  | FULL   | 731        | Join Spouse Abroad |                                                                           |
| Edit | <b> </b>        | LWA App XII C    | 30/05/2017   | FULL      | 29/05/2019  | FULL   | 730        | Join Spouse Abroad |                                                                           |
| -    |                 | <-Select-> ♥     |              | FULL 🗸    |             | FULL 🗸 |            |                    |                                                                           |

ഒരു ലീവ് മറ്റൊരു ലീവായി  $\operatorname{Convert}$  ചെയ്യന്നതിനും ഈ ഓപ്ഷൻ

#### ഉപയോഗിക്കാവുന്നതാണ്.

| Office<br>Employee<br>View detai | GOVT AYUR<br>351 (MO) M<br>Is  a Last 8 I | Anesh Kumar E                                                                                                    | HADAYAMANG |       |            |        |            |          |
|----------------------------------|-------------------------------------------|----------------------------------------------------------------------------------------------------|------------|-------|------------|--------|------------|----------|
|                                  | Edit purpose                              | Leave Type                                                                                                    | From       | FN/AN | То         | FN/AN  | No of Days | s Reason |
| <u>Edit</u>                      |                                           | Commuted Leave                                                                                                    | 22/01/2018 |       | 31/01/2018 |        | 10         | Personal |
| <u>Update</u> <u>Cancel</u>      | Conversion 🗸                              | -select-                                                                                                    | 06/05/2015 | FULL  | 20/05/2015 | FULL V | 15         |          |
|                                  | 0                                         | Half Pay Leave<br>Hospital Leave<br>Hysterectomy Leave<br>Leave without Allowa<br>Miscarriage Leave<br>Paternity Leave<br>Special Casual Leave<br>SPL.DISABILITY LEA | ince       | ONTH  |            |        |            |          |

അതിനായി Edit purpose എന്ന സ്ഥലത്ത് Conversion എന്ന ഓപ്ഷൻ സെലക്റ്റ്

ചെയ്യുക.

| Please enter Leavetype, Todate, Prefix Suffix (if any), Address, Reason, Sanctioned By and Sanctioned No, then click on Update link to submit. |
|----------------------------------------------------------------------------------------------------|
| ОК                                                                                                    |

അതിനുശേഷം, Leave type എന്ന കോളത്തിൽ ശരിയായ ലീവ് സെലക്സ് ചെയ്ത്, അതിന്റെ സാങ്ക്ഷൻ വിവരങ്ങൾ ചേർത്ത് Update ബട്ടണിൽ ക്ലിക്ക് ചെയ്യുന്നതോടെ ലീവ് ഹിസ്റ്ററി അപ്ഡേറ്റ് ആകന്നതാണ്.

For Private Use Only